## **ORDERING A PARKING PERMIT**

## **STEP #3- ORDERING YOUR PERMIT**

Now that you've created an account and created a profile with your information and the vehicle's information, you're ready to order a permit. (IF YOU HAVE NOT CREATED AN ACCOUNT, DO THAT FIRST. You can't buy a permit without first having created an account and having entered the required profile information.) Click "Buy Permits" in the yellow banner across the top of your screen and select the permit you'd like to buy. Your housing arrangement determines which permit you may purchase. Make sure you check the check box indicating you've read the rules. You can't proceed without it.

| *                                   | Buy Permits                                   | View Orders |  |
|-------------------------------------|-----------------------------------------------|-------------|--|
| New permit order                    |                                               |             |  |
| Select Permit                       |                                               |             |  |
| Permit(z) available for purchase    | 24.2027 Excutor/Staff Original                | 1           |  |
| 2024-2027                           | Valio from 08/18/2024 to 05/01/2027<br>\$0.00 |             |  |
| Faculty/Staff Original<br>2024-2027 | Chick HERE                                    |             |  |
|                                     | CLICK HERE                                    |             |  |
|                                     | 2024-2027 Motorcycle/Moned Original           |             |  |
| 2024-2027                           | Valid from 08/18/2024 to 06/01/2027<br>\$0.00 | I           |  |
| Motorcycle/Moped<br>Original        | st Vehicle IImit                              |             |  |
| 2024-2027                           | I                                             |             |  |
| AGREE that you h                    | ave read the rules. Scroll down to click N    | EXT.        |  |
| V                                   |                                               |             |  |

Select the check box next to your vehicle. Students may only select one vehicle. If you have a motorcycle you'd like to park on campus, you must order a separate permit for the Motorcycle. To do that, after you've ordered your vehicle permit, send Campus Safety a photograph of your motorcycle's valid state registration. You can send it in the same email as your vehicle registration. If a student changes vehicles after the order is placed, you must update your information with Campus Safety.

| New permit order                            |                                       |      |
|---------------------------------------------|---------------------------------------|------|
| Select Permit                               |                                       |      |
| Choose vehicle<br>Select up to 13 Vehicles. |                                       |      |
| Available Vehicles                          | ~                                     |      |
| 2008 red Dodge 2500<br>ME - : . : VIN :     | Click the check box for each vehicle. |      |
| Brokew and Add                              |                                       |      |
| CANCEL                                      |                                       | BACK |
|                                             |                                       |      |
|                                             | 1                                     |      |

Review your information. If anything looks incorrect, click the pencil icon and fix it. If you selected the wrong permit, you can hover over the permit and a trash can icon will appear to delete the order. Otherwise, click ADD to

proceed.

|                                          | Buy Permits                                                                                             | View Orders                                    |
|------------------------------------------|----------------------------------------------------------------------------------------------------|------------------------------------------------|
| ew permit order                          |                                                                                                    |                                                |
| Select Permit                            |                                                                                                    |                                                |
| Choose vehicle                           |                                                                                                    |                                                |
| Review and Add                           |                                                                                                    |                                                |
| Please confirm your entries below, if en | verything looks good ,select "Add"                                                                      |                                                |
| Permit                                   |                                                                                                    | Vehicles                                       |
| 2024-2027                                | 2024-2027 Faculty/Staff Original<br>Good from 08/18/2024 to 06/01/2027<br>Price :\$0.00<br>Fee : \$0.00 | Vehicles 1 : 2008 red Dodge 2500<br>ME - VIN : |
| Faculty/Staff Original<br>2024-2027      | Vehicle Limit                                                                                           |                                                |
|                                          |                                                                                                    |                                                |
| CANCEL                                   |                                                                                                    | BACK                                           |
|                                          |                                                                                                    |                                                |

A window will pop up, indicating that a permit was added. Click "view cart" to proceed, then on the next screen click "proceed to check out" on the right-hand side of the screen. If the permit you ordered costs money, this is where you will enter your payment information. Review your information and change anything that is incorrect. You must check that the billing address is the same as the mailing address or enter a new billing address. Your billing address needs to match what is on your credit card statement. Scroll down to check the box indicating you agree to the terms and conditions. A window will open with the terms, which you'll have to scroll to the bottom to close, and then click next.

| Contact and Shipping Information                 |                                                                                                    |           | Summary                                                                                   |
|--------------------------------------------------|----------------------------------------------------------------------------------------------------|-----------|-------------------------------------------------------------------------------------------|
| 2 Review and Submit                              |                                                                                                    |           | SUBTOTAL : \$0.00                                                                         |
| Billing Information                              |                                                                                                    |           | FEES : \$0.00                                                                             |
|                                                  |                                                                                                    |           | TAX : \$0.00                                                                              |
| Castine ME 04421<br>@mma.edu<br>( )              |                                                                                                    | CHANGE    | Total : \$0.00                                                                            |
| Payment Information                              |                                                                                                    |           | Select your payment method and enter any required information to purchase your parking pe |
| Total Amount : \$0.00                            |                                                                                                    | CHANGE    |                                                                                           |
| Permits Ordered                                  |                                                                                                    |           |                                                                                           |
| 2024-2027<br>Faculty/Staff Original<br>2024-2027 | 2024-2027 Faculty/Staff Original<br>Good from 08/18/2024 to 06/01/2027<br>Total Amount : \$0.00<br>Vehicles 1 2008 red 2500 Dodge · VIN |           |                                                                                           |
| ty checking this box, you agree                  | nit Order to place your order<br>to the Terms and conditions                                                                            | BACK NEXT | )                                                                                         |

<u>Finally</u>, click "SUBMIT ORDER" and you will get confirmation that your order has been submitted. You can print or screenshot this confirmation if you wish. A copy will be sent to the email address you provided. If you do not get a confirmation number, **you have not ordered your permit**, and you should try again. We will ask you for this number if there is a problem with your order.

| Buy Permits | View Orders                           |          | Pay Citations       |
|-------------|---------------------------------------|----------|---------------------|
|             | Thank you!                            |          |                     |
|             | Your Payment has been received        |          |                     |
|             | Confirmation # : 482266               |          |                     |
|             | Amount Paid :                         |          |                     |
|             | Payment Date: 06-26-2024              |          |                     |
|             | A confirmation email has been sent to | @mma.edu |                     |
|             | PRINT CONFIRMATION                    |          |                     |
| Return home |                                       |          | Place another Order |
|             |                                       |          |                     |
|             |                                       |          |                     |

If you're a student, the last thing to do is email <u>CampusSafety@mma.edu</u> the photograph of your current state vehicle registration to complete your order. You can check the status of your order in the **View Orders** tab of the portal. Pick your permit up at the Campus Safety Office in the Windlass House and stick it to your windshield in the lower right corner (the passenger side) to park on campus.

If a student needs to change vehicles after placing an order, email Campus Safety the registration for the correct vehicle, and bring your original permit with you to the office to exchange.